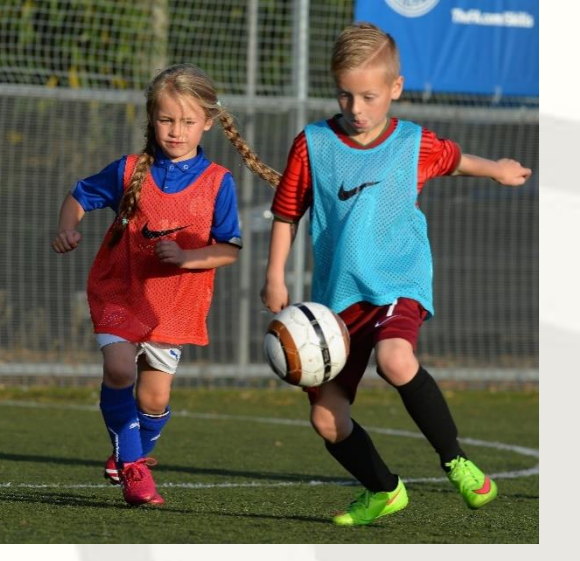

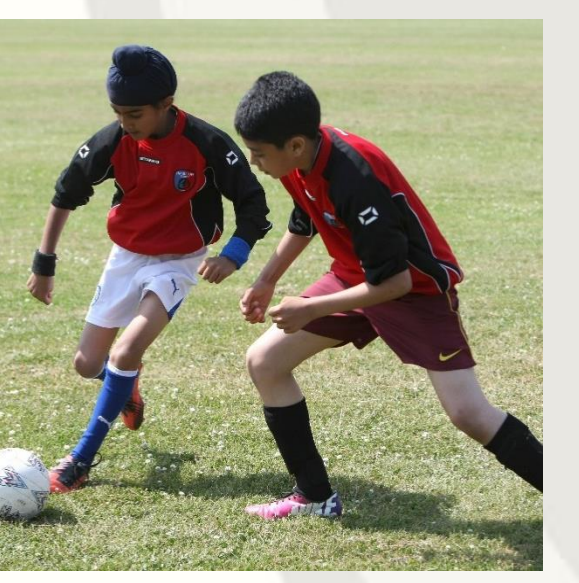

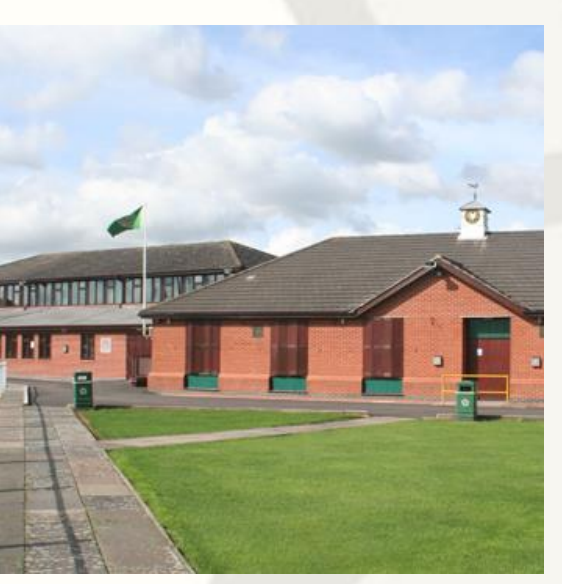

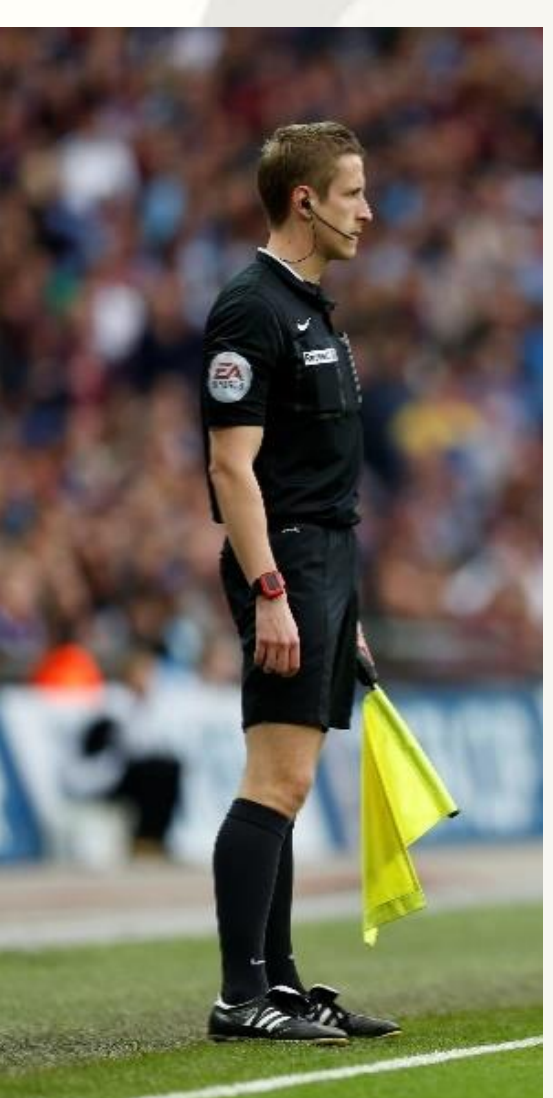

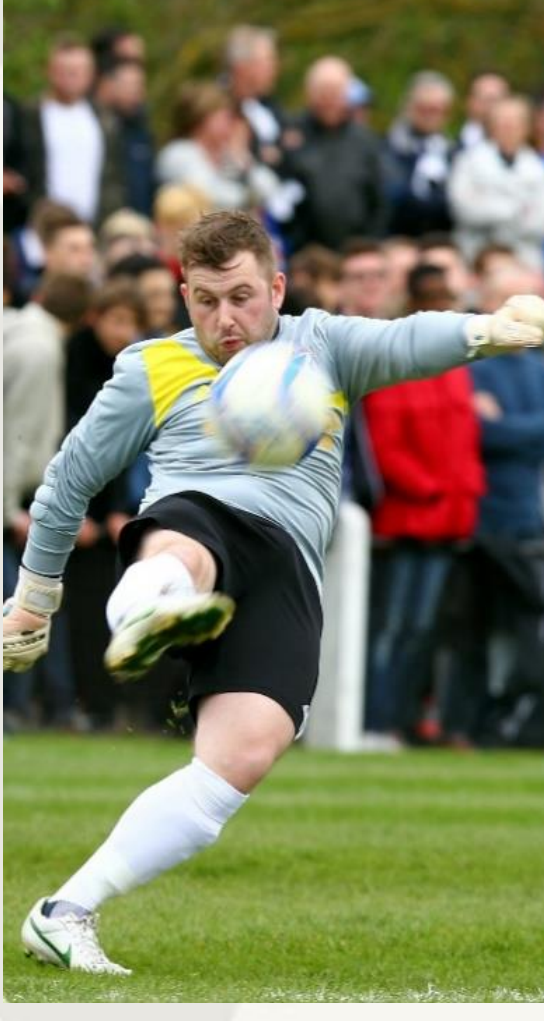

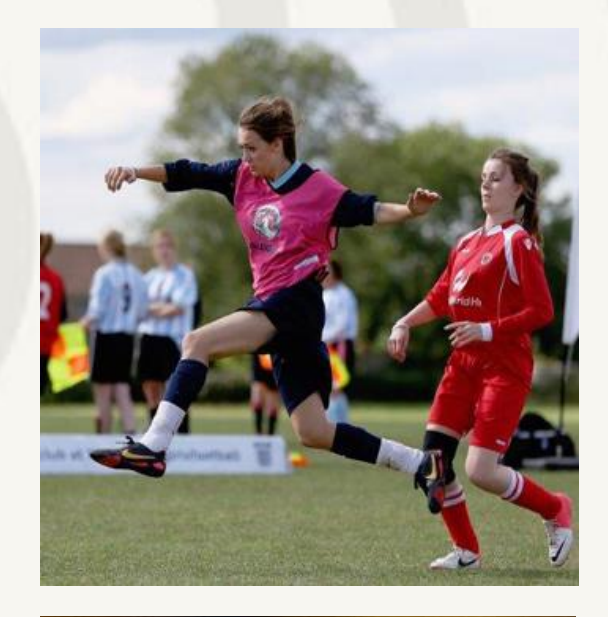

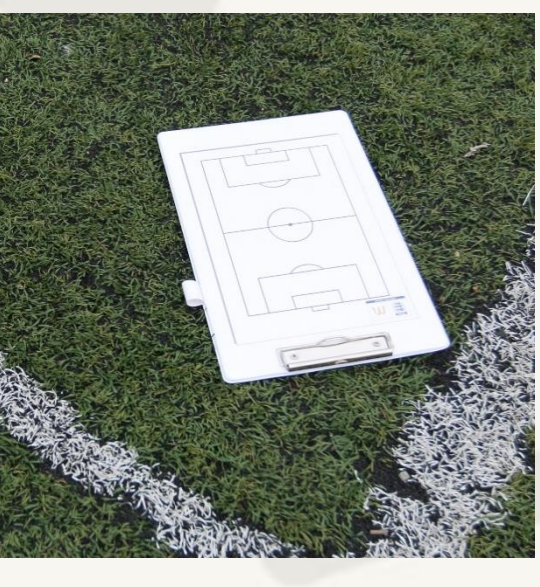

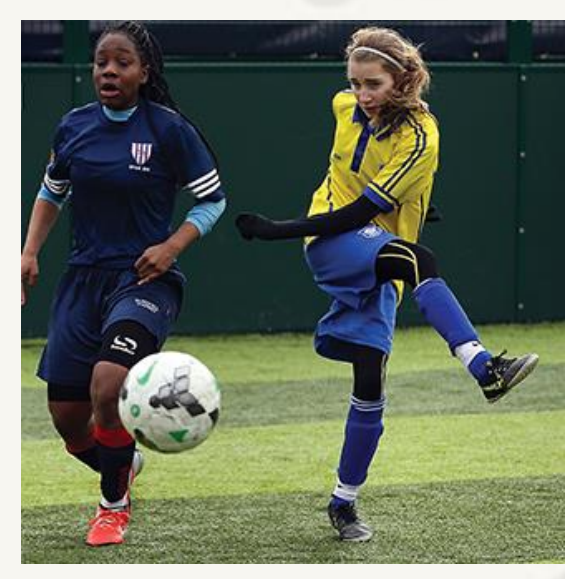

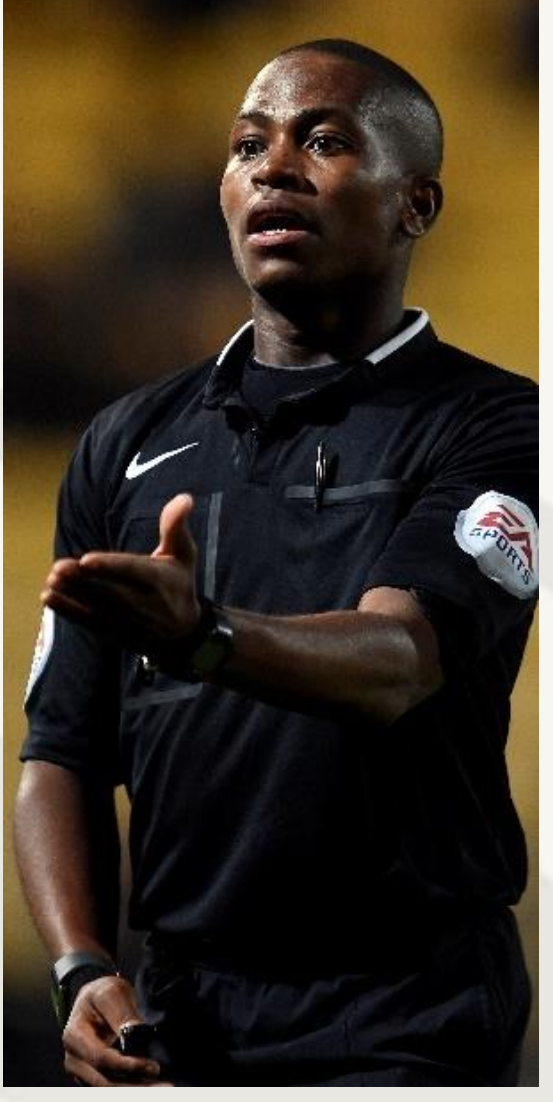

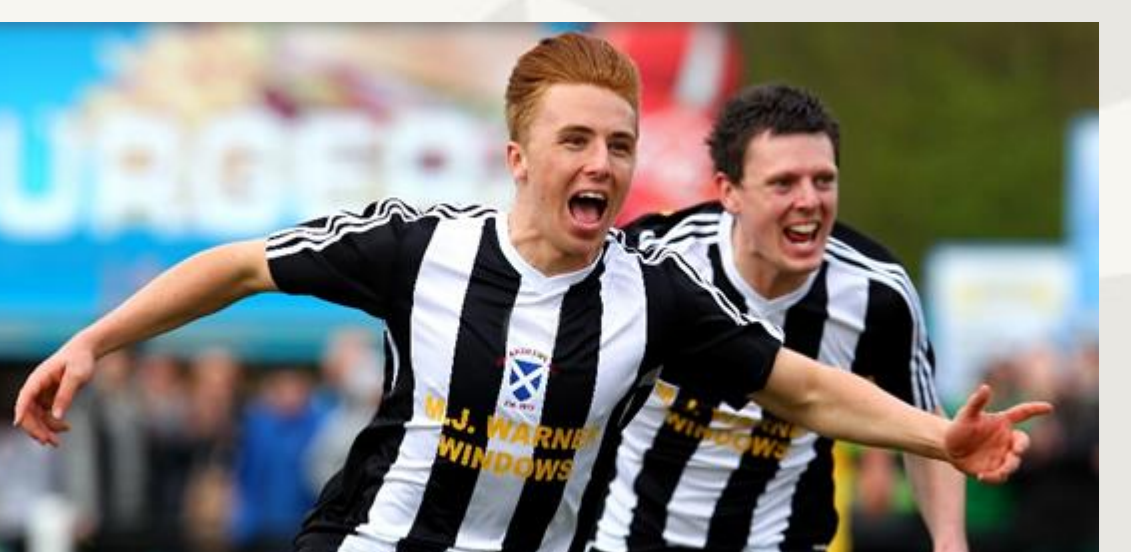

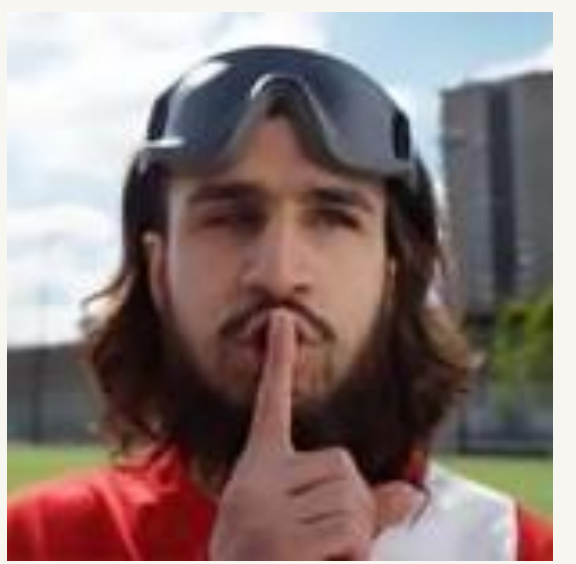

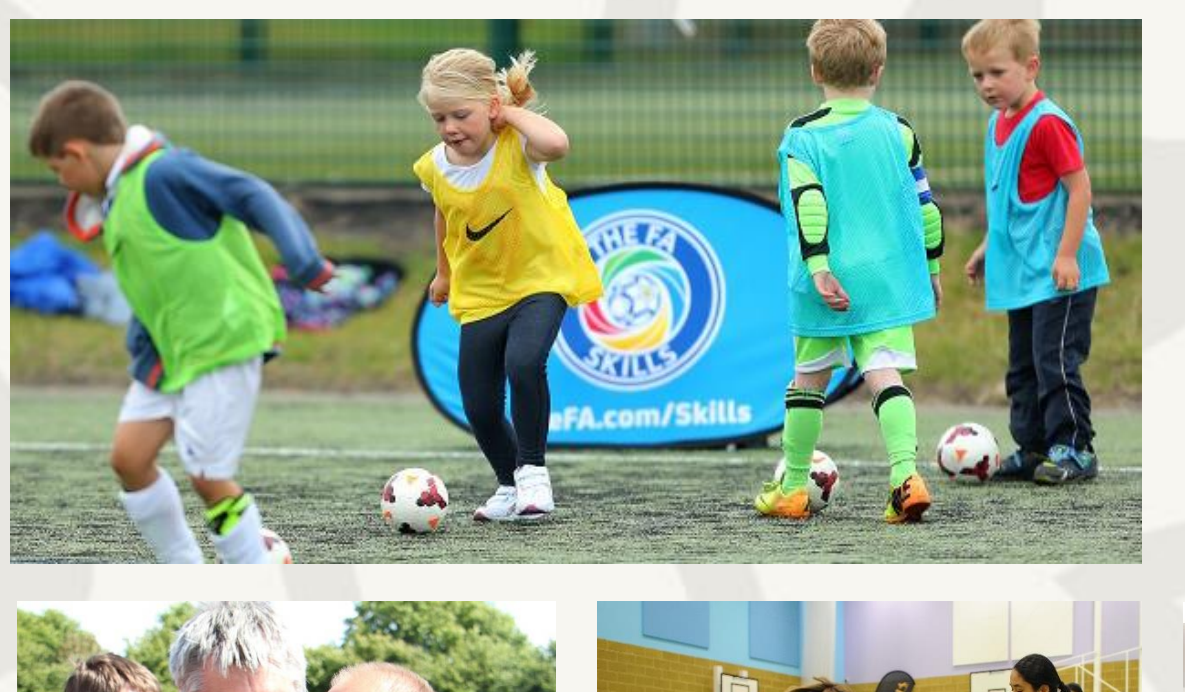

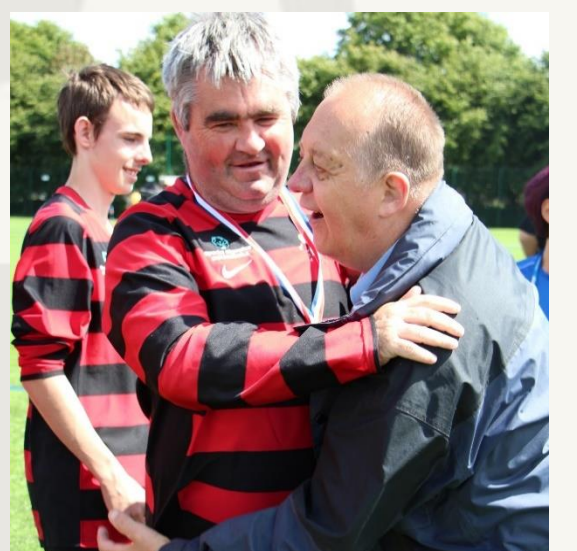

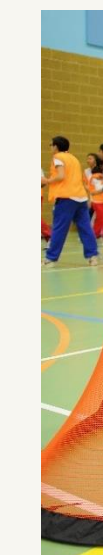

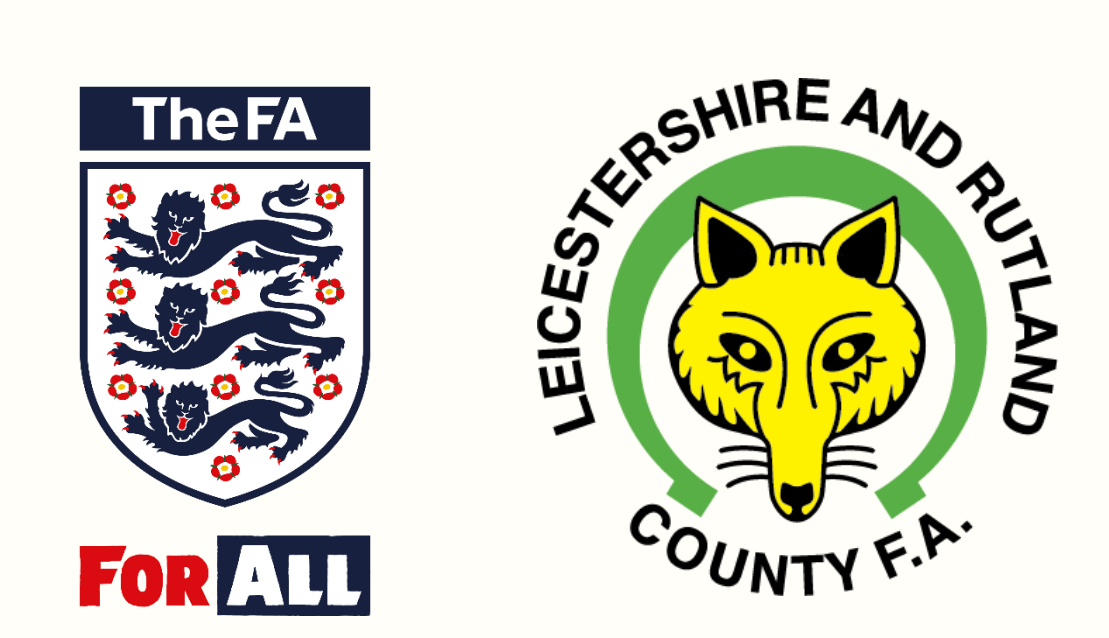

## **Ground Data**-

Step by Step Guide on How to Add and Remove Grounds

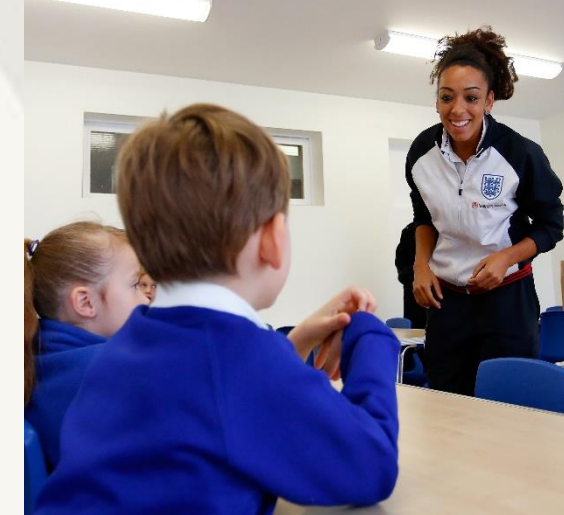

# How To Add and Remove Grounds for Clubs

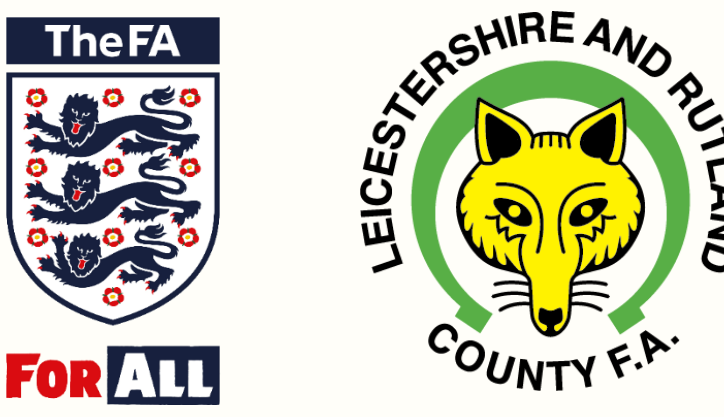

Leicestershire and Rutland County FA

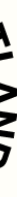

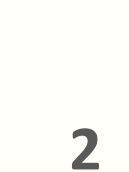

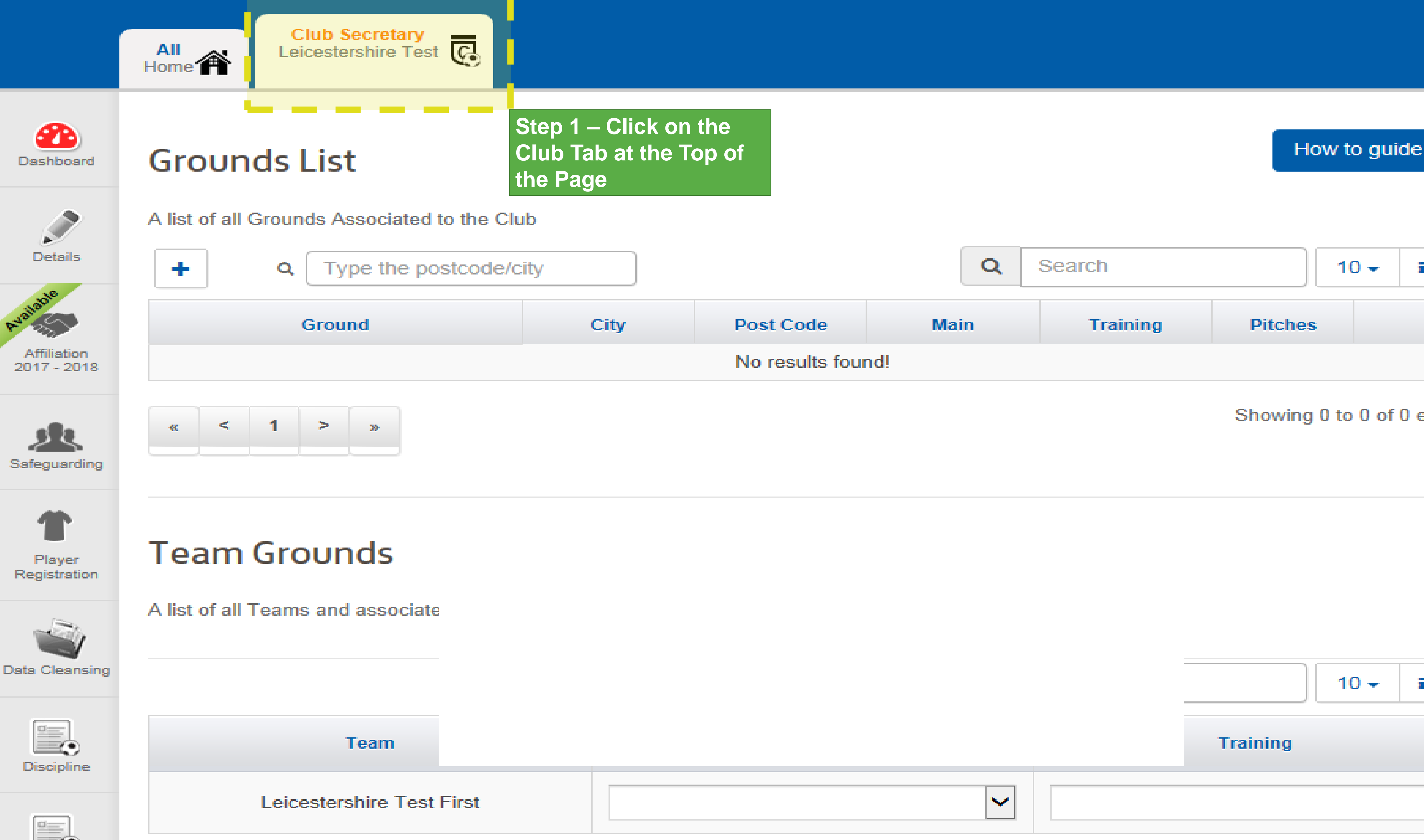

| е |    | H   |   |
|---|----|-----|---|
|   |    |     |   |
|   |    |     | _ |
|   |    | •   |   |
|   |    |     |   |
|   |    |     |   |
| e | nt | rie | s |
|   |    |     |   |
|   |    |     |   |
|   |    |     |   |
|   |    |     |   |
|   |    |     |   |
| ï |    | •   |   |
|   |    |     |   |
|   |    |     |   |
|   |    | _   |   |
|   | ~  | -   |   |

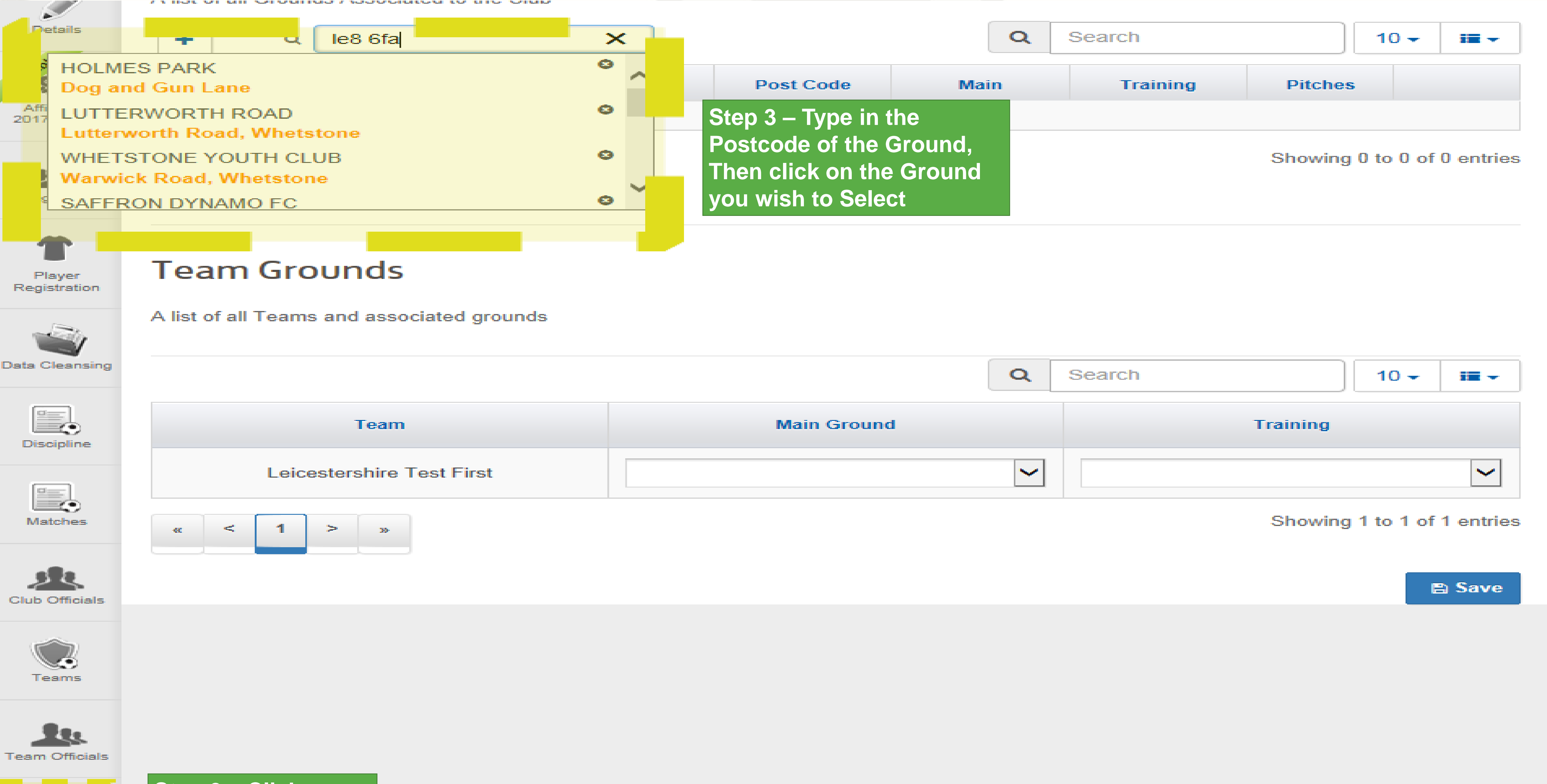

₽Ф⊄ Grounds  Step 2 – Click on the 'Grounds' Tab on the Left

UII STOUTING / NOOCHUGA DE UIS STUD

|                                                                             | Q                             | Search   | 10 -                |
|-----------------------------------------------------------------------------|-------------------------------|----------|---------------------|
| Post Code                                                                   | Main                          | Training | Pitches             |
| tep 3 – Type in to<br>ostcode of the Conen click on the<br>ou wish to Selec | he<br>Ground,<br>Ground<br>Ct |          | Showing 0 to 0 of 0 |

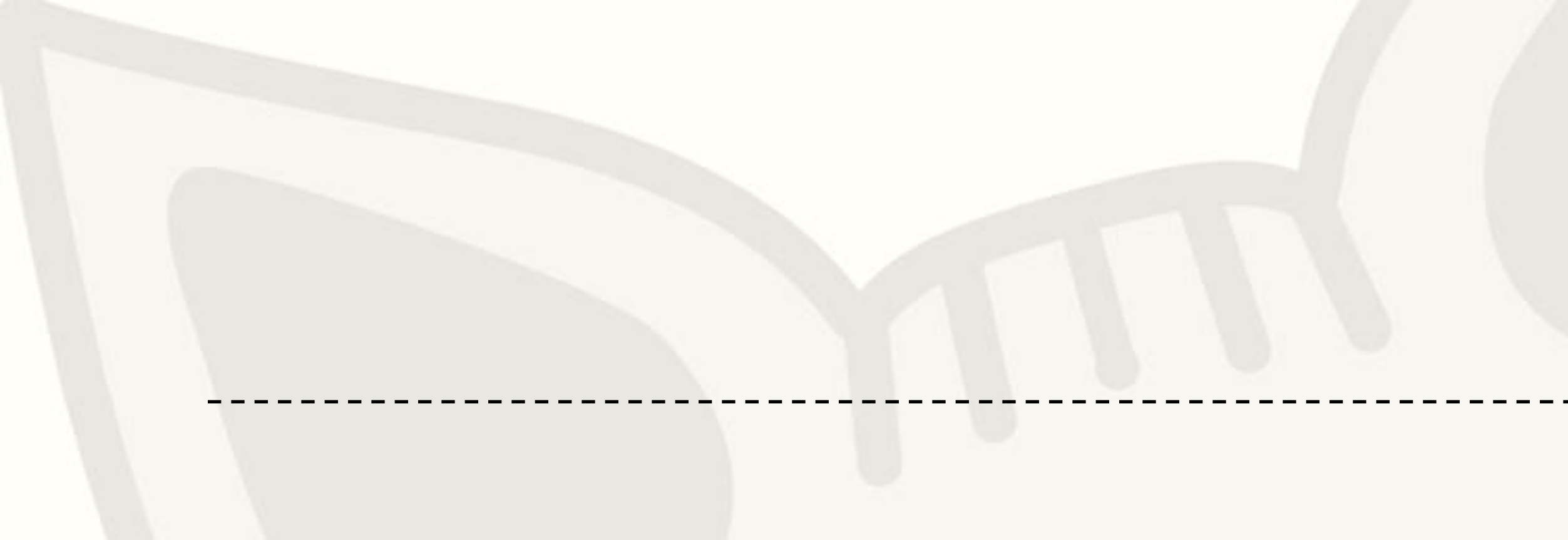

### **Grounds List**

### A list of all Grounds Associated to the Club

| + <b>Q</b>  |           |           | Q    | Search   | 1(      | 0 - |
|-------------|-----------|-----------|------|----------|---------|-----|
| Ground      | City      | Post Code | Main | Training | Pitches | _   |
| HOLMES PARK | Whetstone | LE8 6FA   |      |          | 2       |     |

| ~ | < | 1 | > | ** |
|---|---|---|---|----|
|   |   |   |   |    |

Step 4 – This will then Update the Grounds.

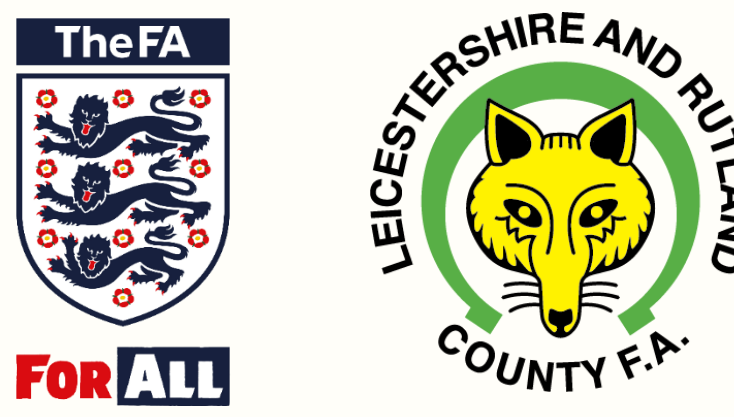

## How to guide 🖃

### Showing 1 to 1 of 1 entries

Step 5 – If you Wish to Remove the Ground, Press the Rubbish Bin Symbol, This will delete the Ground, To Add another Ground on Start Again From Step 3.

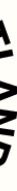

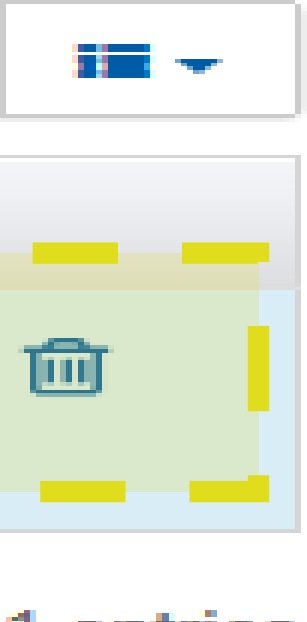

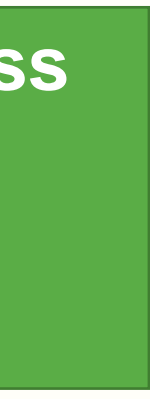

5

## How To Add and Remove Grounds for Teams

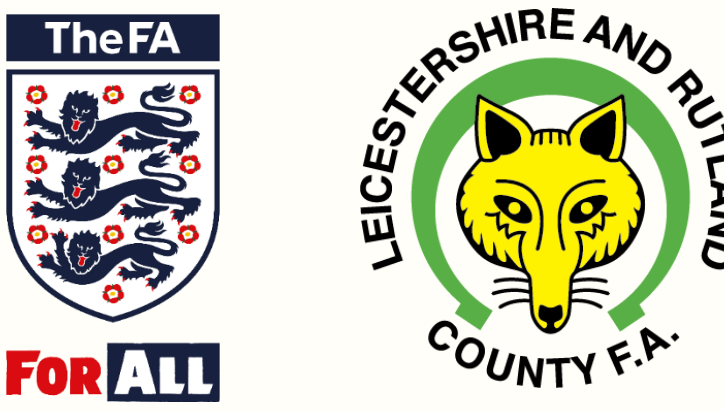

Leicestershire and Rutland County FA

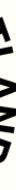

6

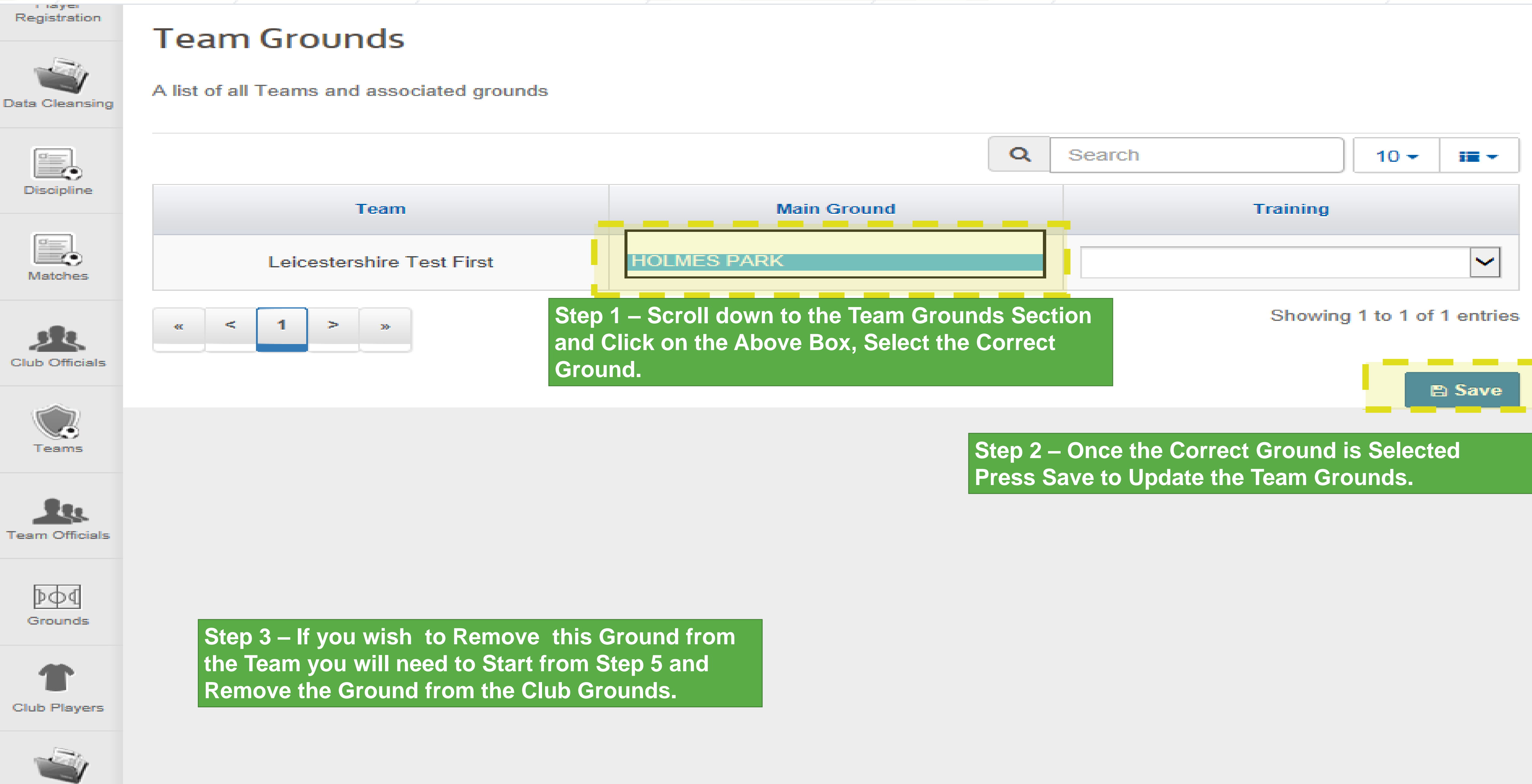

Club Invoices

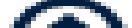

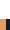